# Configure o Armazenamento de Conexão Direta no Domínio do Modo Gerenciado de Intervisão.

# Contents

| Introdução                                                        |
|-------------------------------------------------------------------|
| Pré-requisitos                                                    |
| Requisitos                                                        |
| Componentes Utilizados                                            |
| Informações de Apoio                                              |
| DAS (Direct Attached Storage, armazenamento com conexão direta)   |
| Configurar                                                        |
| 1. Perfil de domínio do UCS                                       |
| Etapa 1. Configure a Política de VSAN.                            |
| Etapa 1.2 Configurar a política de porta.                         |
| Etapa 1.3 Configurar a política de controle do switch             |
| Etapa 1.4 Editar ou criar o perfil de domínio                     |
| 2. Perfil do servidor                                             |
| Etapa 2.1 Criar um Server Profile.                                |
| Etapa 2.2 Criar uma política de conectividade de San              |
| Etapa 2.3 Definir as configurações de VHBA                        |
| Etapa 2.4 Criar política de zona FC                               |
| Etapa 3. Inicialização a partir da SAN (opcional)                 |
| Etapa 3.1 Configurar Opções de Inicialização                      |
| Etapa 3.2 Configurar opções de inicialização de SAN               |
| Etapa 3.3 Adicionar alvos conforme necessário e verificar a ordem |
| Troubleshooting                                                   |

# Introdução

Este documento descreve a configuração do DAS (Direct Attached Storage) para Domínios do IMM (Intersight Managed Mode).

# Pré-requisitos

#### Requisitos

A Cisco recomenda que você tenha conhecimento destes tópicos:

- Conhecimento de UCS e IMM
- Rede de área de armazenamento (SAN)
- Conceitos de Fibre Channel

#### **Componentes Utilizados**

As informações neste documento são baseadas nestas versões de software e hardware:

- UCS-FI-6454, Firmware 4.2(11)
- UCSX-210C-M6, firmware 4.2(1I)

Observação: a versão mínima suportada do Firmware para o Modo Gerenciado de Intersight é a 4.1(3).

As informações neste documento foram criadas a partir de dispositivos em um ambiente de laboratório específico. Todos os dispositivos utilizados neste documento foram iniciados com uma configuração (padrão) inicial. Se a rede estiver ativa, certifique-se de que você entenda o impacto potencial de qualquer comando.

## Informações de Apoio

Verifique se você tem estes requisitos antes de tentar esta configuração:

- ID da Rede de Área de Armazenamento Virtual (VSAN)
- ID da VLAN de Fibre Channel Over Ethernet (FCOE)
- WWPN (World Wide Port Name) de iniciadores e destinos
- ID do número da unidade lógica (LUN)

Configuração de perfis de servidor e domínio, as Políticas e os Pools necessários são:

- Política de VSAN
- Política da porta
- Política de Ordem de Inicialização
- Política de conectividade SAN
- Pool WWPN
- Política de Zona Fibre Channel

# DAS (Direct Attached Storage, armazenamento com conexão direta)

Os servidores gerenciados por IMM têm a capacidade de criar um banco de dados de zona como o UCSM. Com o DAS, não há necessidade de ter um switch de fibra para enviar o zoneamento. Este exemplo usa esta topologia:

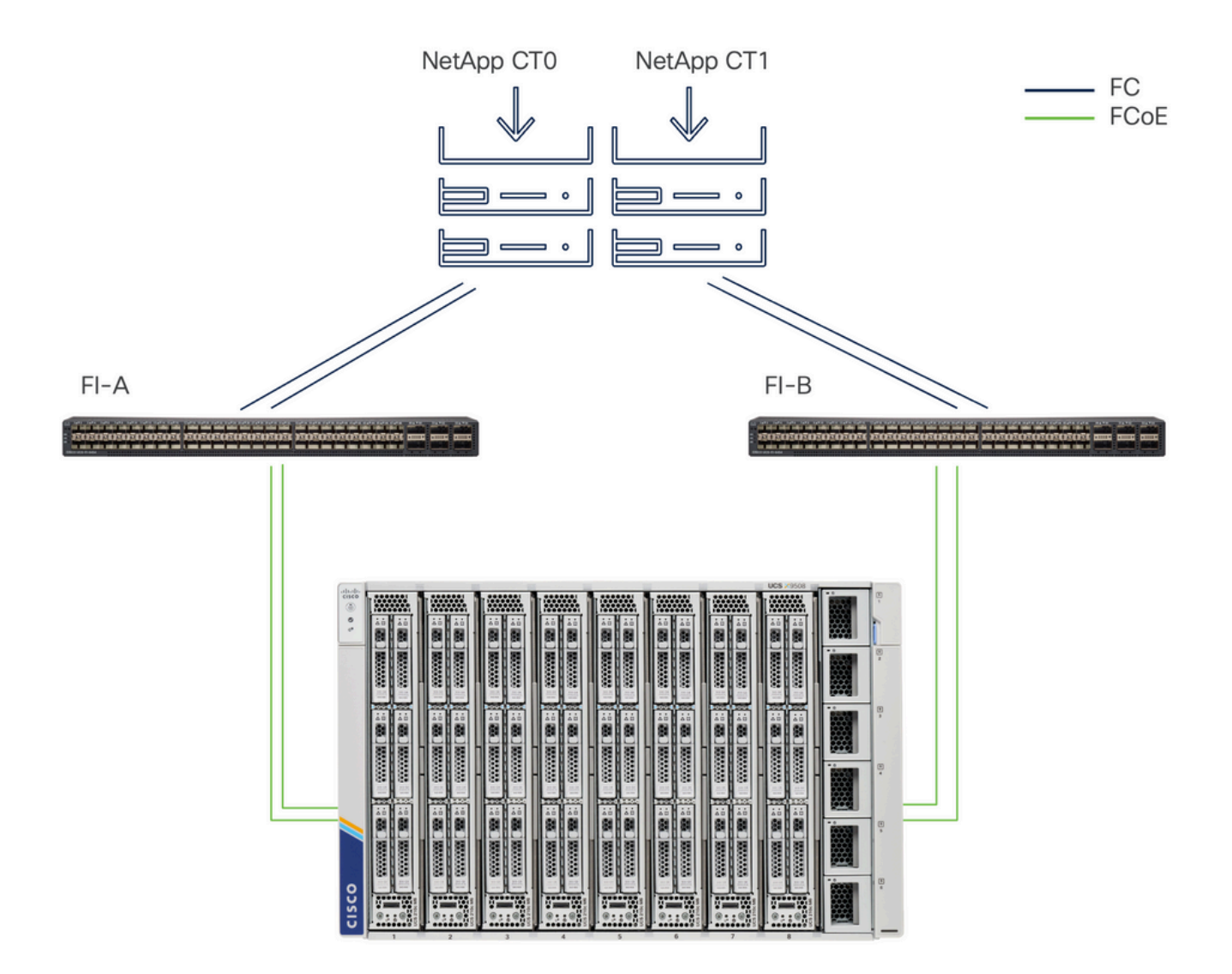

Topologia

# Configurar

1. Perfil de domínio do UCS

Etapa 1. Configure a Política de VSAN.

• Navegue até Policies > Create Policy e selecione VSAN.

| ≡        | cisco Intersight                                                                                                    | $^{\circ}_{\circ}$ Infrastructure Service $\vee$                                                 |         | Q Search | 0 💿 | ¢] 🕄 | Q 0 330 A 266 | 0   | <u>8</u> |
|----------|----------------------------------------------------------------------------------------------------|--------------------------------------------------------------------------------------------------|---------|----------|-----|------|---------------|-----|----------|
| ()<br>() | Overview<br>Operate                                                                                                    | ← Policies<br>Create                                                                             |         |          |     |      |               |     |          |
| عر       | Servers Chassis Chassis Fabric Interconnects HyperFlex Clusters Integrated Systems Configure Profiles Templates Policies Pools | Filters Platform Type All UCS Server UCS Domain UCS Chassis HyperFlex Cluster Kubernetes Cluster | Q. VSAN |          |     |      |               |     |          |
|          |                                                                                                    |                                                                                                  | Cancel  |          |     |      |               | Sta | n        |

Selecione Perfil de domínio do UCS e depois VSAN

- Nomeie a política e adicione as VSANs necessárias a ela. Este exemplo usa VSAN-A 100 e FCOE VLAN 1000.
- Selecione Storage para VSAN Scope.

| ≡        | Cisco Intersight                                                 | * | 🖇 Infrastructure Service $ 	imes $ |                                                            | Q Search   | Ø 01                        | <b>G</b> ] 33 | Q 0330 A266 ⑦ Q                       |
|----------|------------------------------------------------------------------|---|------------------------------------|------------------------------------------------------------|------------|-----------------------------|---------------|---------------------------------------|
| ()<br>() | Overview<br>Operate                                              | ^ | Policies > VSAN<br>Create          |                                                            |            |                             |               |                                       |
|          | Servers<br>Chassis<br>Fabric Interconnects<br>HyperFlex Clusters |   | General     Policy Details         | Policy Details<br>Add VSAN<br>Name *<br>DAS-100            | o          |                             |               |                                       |
| ,c       | Integrated Systems<br>Configure<br>Profiles<br>Templates         | ^ |                                    | VSAN Scope ◎<br>○ Storage & Uplink ◎ ●<br>VSAN ID *<br>100 | Storage    | 0 items found<br>VSAN Scope | 10 v per      | page E C 0 of 0 D D C<br>FCoE VLAN ID |
|          | Policies<br>Pools                                                |   |                                    | FCoE VLAN ID *<br>1000                                     | 1-4093 IT  | EMS AVAILABLE               |               |                                       |
|          |                                                                  |   |                                    |                                                            | Cancel Add |                             |               |                                       |
|          |                                                                  |   |                                    | < Cancel                                                   |            |                             |               | Back Create                           |

A VSAN de armazenamento é necessária para a configuração do DAS.

Etapa 1.2 Configurar a política de porta.

• Navegue até Policies > Create Policy e selecione Port.

| ≡        | cisco Intersight                                                                                                    | 📲 Infrastructure Service 🗸                                                                         |                                      | Q Search | 0 💿 | <b>G</b> ] 33 | Q 0 331 A 266 | 0    | R |
|----------|----------------------------------------------------------------------------------------------------|----------------------------------------------------------------------------------------------------|--------------------------------------|----------|-----|---------------|---------------|------|---|
| ()<br>() | Overview<br>Operate                                                                                                    | <ul><li>← Policies</li><li>Create</li></ul>                                                        |                                      |          |     |               |               |      |   |
| م<br>م   | Servers<br>Chassis<br>Fabric Interconnects<br>HyperFlex Clusters<br>Integrated Systems<br>Configure<br>Profiles<br>Templates<br>Policies<br>Pools | Filters  Platform Type All UCS Server  UCS Domain UCS Chassis HyperFlex Cluster Kubernetes Cluster | Q. Port         Image: Port interval |          |     |               |               |      |   |
|          |                                                                                                    |                                                                                                    | Cancel                               |          |     |               |               | Star | t |

Criar política de porta

• Insira um Nome e selecione o modelo Switch na lista. Em seguida, configure as portas

| *       | Overview                                                                                                    | Reases > Pert                                                                                                   |
|---------|----------------------------------------------------------------------------------------------------|----------------------------------------------------------------------------------------------------|
| 0<br>,• | Operate ^<br>Servers Chassis Fabris Interconnects HysterFlex Clasters Integrated Systems Configure ^  Publics |                                                                                                    |
|         | Templates Policies Policies                                                                                   | international and an and an and an and an and an and an and an and an and an and an and an and an and an and an |
|         |                                                                                                    | C Cont Int                                                                                                    |

Nome da política de porta

unificadas ou as portas de breakout (se necessário).

 Em Funções de porta Selecione as portas necessárias para o armazenamento FC e clique em Configurar.

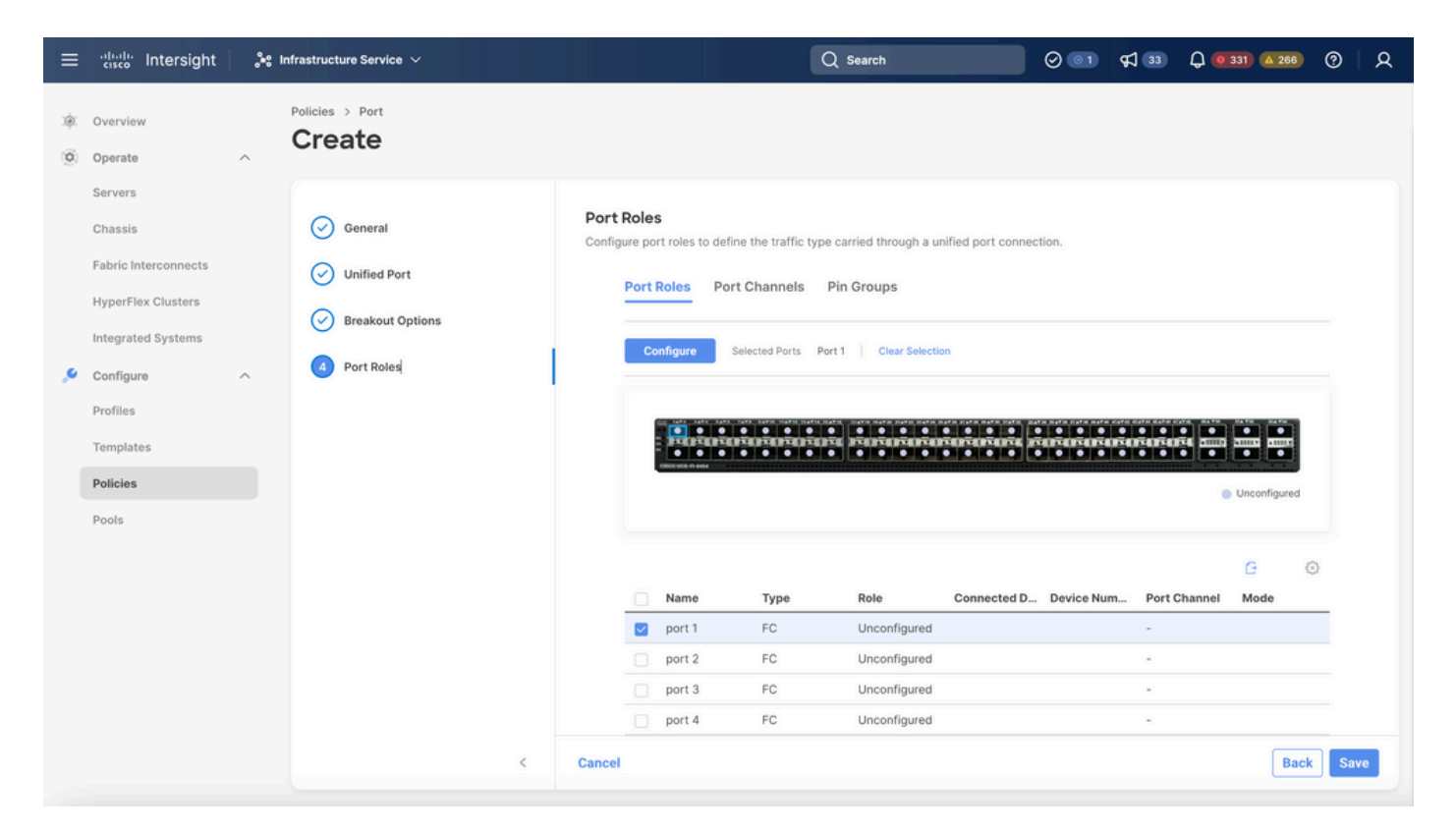

Função de porta

Dica: se necessário, configure interfaces adicionais como portas de servidores ou portas de uplink Ethernet nesta etapa.

• Selecione a função como FC Storage, Admin speed e VSAN desejada.

| ≡ | cisco Intersight     | »: I | nfrastructure Service $\checkmark$       |                    |                |           | Q Search | 0 💿 | <b>¢] 33</b> | Q 0 330 A 266 | ଡ    |
|---|----------------------|------|------------------------------------------|--------------------|----------------|-----------|----------|-----|--------------|---------------|------|
| 0 | Overview<br>Operate  | ^    | Policies > Port > DAS-Port-IMM64<br>Edit | 54                 |                |           |          |     |              |               |      |
|   | Servers<br>Chassis   |      |                                          | Configure (2       | Ports)         |           |          |     |              |               |      |
|   | Fabric Interconnects |      |                                          | Configuration      |                |           |          |     |              |               |      |
|   | HyperFlex Clusters   |      |                                          | Selected Ports     | Port 1, Port 2 |           |          |     |              |               |      |
|   | Integrated Systems   |      |                                          | Role<br>FC Storage | ~              |           |          |     |              |               |      |
|   | Configure            | ^    |                                          |                    |                |           |          |     |              |               |      |
|   | Profiles             |      |                                          | Admin Speed        | × 0            | VSAN ID * | 0.0      |     |              |               |      |
|   | Templates            |      |                                          | 100000             |                | 100       | 1 - 4093 |     |              |               |      |
|   | Policies             |      |                                          |                    |                |           |          |     |              |               |      |
|   | Pools                |      |                                          |                    |                |           |          |     |              |               |      |
|   |                      |      |                                          |                    |                |           |          |     |              |               |      |
|   |                      |      |                                          |                    |                |           |          |     |              |               |      |
|   |                      |      |                                          |                    |                |           |          |     |              |               |      |
|   |                      |      |                                          |                    |                |           |          |     |              |               |      |
|   |                      |      |                                          |                    |                |           |          |     |              |               |      |
|   |                      |      | Cancel                                   |                    |                |           |          |     |              |               | Save |

#### Etapa 1.3 Configurar a política de controle do switch

Em um domínio UCS, o modo de switching FC pode ser Host final ou Switch. O modo de switch permite que o Interconector de estrutura se conecte diretamente a um dispositivo de armazenamento. O modo de switch Fibre Channel é útil em modelos em que não há SAN (por exemplo, um único sistema Cisco UCS conectado diretamente ao armazenamento). A política de controle do switch configura o modo de switching FC para um domínio IMM.

• Navegue até Policies > Create Policy e selecione Switch Control.

| ≡      | cisco Intersight                                                                        | 💃 Infrastructure Service 🗸                                                                | Q Search                  | Ø 💿 🛱 🔢 | ር 🛛 🔍 🗛 🖓 🖓 🖓 |
|--------|-----------------------------------------------------------------------------------------|-------------------------------------------------------------------------------------------|---------------------------|---------|---------------|
| ¢      | Cverview<br>Operate<br>Servers<br>Chassis<br>Fabric Interconnects<br>HyperFlex Clusters | Policies     Create     Filters     Platform Type                                         | Q. Switch  Switch Control |         |               |
| م<br>ا | Integrated Systems Configure Profiles Templates Policies Pools                          | All<br>UCS Server<br>UCS Domain<br>UCS Chassis<br>HyperFlex Cluster<br>Kubernetes Cluster |                           |         |               |
|        |                                                                                         |                                                                                           | Cancel                    |         | Start         |

Política de controle de switch

| ≡        | cisco Intersight                                                                                                    | $\mathcal{A}^{\bullet}$ Infrastructure Service $\checkmark$ |   | Q Search                                                                                                    | ⊘ | <b>\$</b> ] | Q 0 330 A 266 | 0   | <u>م</u> |
|----------|----------------------------------------------------------------------------------------------------|-------------------------------------------------------------|---|----------------------------------------------------------------------------------------------------|---|-------------|---------------|-----|----------|
| ()<br>() | Overview<br>Operate                                                                                                    | Policies > Switch Control                                   |   |                                                                                                    |   |             |               |     |          |
| ءِ       | Servers Chassis Fabric Interconnects HyperFlex Clusters Integrated Systems Configure Profiles Templates Policies Pools | <ul> <li>General</li> <li>Policy Details</li> </ul>         |   | General   Add a name, description and tag for the policy.   Organization *   default     Name *   DAS-Switch-Control-IMM6454     Set Tags        Description |   |             |               |     |          |
|          |                                                                                                    |                                                             | K | Cancel                                                                                                    |   |             |               | Nex | xt       |

Nome da Política de Controle do Switch

• Selecione FC Switch Mode e clique em Create.

| ≡          | cisco Intersight                                      |   | infrastructure Service 🗸   |                                                                                | Q Search                   | 0 01           | <b>\$</b> ] 33 | Q 0 330 A 266 | ଡ      |
|------------|-------------------------------------------------------|---|----------------------------|--------------------------------------------------------------------------------|----------------------------|----------------|----------------|---------------|--------|
| (Ø)<br>(Ø) | Overview<br>Operate                                   | ^ | Policies > Switch Control  |                                                                                |                            |                |                |               |        |
|            | Servers<br>Chassis<br>Fabric Interconnects            |   | General     Policy Details | Policy Details<br>Add policy details<br>This policy is applicable only for UCS | Domains                    |                |                |               |        |
| ۰,         | HyperFlex Clusters<br>Integrated Systems<br>Configure | ~ |                            | Switching Mode<br>Ethernet ©<br>End Host  Switch                               | FC ©<br>End Host () Switch |                |                |               |        |
|            | Profiles<br>Templates<br>Policies                     |   |                            | VLAN Port Count  Finable VLAN Port Count Optimizat MAC Address Table Aging Tim | ion ©                      |                |                |               |        |
|            | Pools                                                 |   |                            | Default Custor This option sets the default MAC add                            | n Never                    | the End Host n | node.          |               |        |
|            |                                                       |   |                            | Link Control Global Settings Message Interval 15 7                             | <b>0</b><br>90             |                |                |               |        |
|            |                                                       |   | K                          | Cancel                                                                         |                            |                |                | Back          | Create |

Modo de switch FC

Etapa 1.4 Editar ou criar o perfil de domínio

• Agora você pode adicionar as políticas ao perfil de domínio. Vá para a guia Perfis > Perfis

de domínio UCS > Editar perfil de domínio (se já existir um perfil) ou perfil de domínio Criar e adicione as políticas necessárias ao seu perfil de domínio.

2. Perfil do servidor

Etapa 2.1 Criar um Server Profile.

- Navegue até a guia Policies > Create UCS Server Profile.
- Insira um Nome e selecione a Plataforma de destino.

Etapa 2.2 Criar uma política de conectividade de San

- · Anexar uma política de conectividade de SAN existente ao perfil ou criar uma nova
- Insira um Nome para a política.
- Selecione o pool WWNN e Adicionar os VHBAs necessários.

| ≡      | cisco Intersight                                                                                                    | 🚴 Infrastructure Service 🗸                                                                                                    |                                                                                                    | Q Sear                | ch 🥥 🗾                                                          | ମ୍ଲୀ <u>ଅ</u> ତି 🛛 🖉 🖓                                                                                                    |
|--------|----------------------------------------------------------------------------------------------------|----------------------------------------------------------------------------------------------------|----------------------------------------------------------------------------------------------------|-----------------------|-----------------------------------------------------------------|----------------------------------------------------------------------------------------------------|
| .¢.    | Overview                                                                                                    | Policies > SAN Connectivity > DAS-SAN-Co                                                                                                    | nn                                                                                                    |                       |                                                                 |                                                                                                    |
| ©<br>• | Operate     A       Servers     A       Chassis     A       Fabric Interconnects     A       HyperFlex Clusters     A       Virtualization     A       Integrated Systems     A       Explorer     New       Configure     A | Image: Constraint of the second second se | Policy Details Add policy details Manual vHBAs Placement WWNN Pool Static WWNN Pool * © Selected Pool WWNN_POOL   ×   d for manual placement option you need | Auto VHBAs Placement  | arn more at Help Center                                         |                                                                                                    |
|        | Profiles Templates Policies Pools                                                                                                    |                                                                                                    | Add vHBA Add Filter Add Filter Add Filter Slot ID VHBA0 Auto VHBA1 Auto                                                                                      | : Switch ID<br>A<br>B | C Export 2 Items found 1<br>PCI Order : Pin Group<br>0 -<br>1 - | Graphic vHBAs Editor<br>50 v per page # £ 1 of 1 2 # ④<br>2 WWPN Pool 2 Ø<br>UCSX-A-WWPN ····<br>UCSX_WWPN_B ····<br># £ 1 of 1 2 #<br>Back Save Save & Deploy |

Política De Conectividade San

Etapa 2.3 Definir as configurações de VHBA

 Edite o VHBA com a configuração necessária, como Name, WWPN e outras políticas do adaptador.

| ≡   | cisco Intersight     | × 1 | infrastructure Service 🗸                        |                                                                                                    | Q Search                                                                                                    | $\odot$ $\bigcirc$ | ¢] 🚯 | Q 167 (A 62) | 0 | ዾ |
|-----|----------------------|-----|-------------------------------------------------|----------------------------------------------------------------------------------------------------|----------------------------------------------------------------------------------------------------|--------------------|------|--------------|---|---|
| :¢: | Overview             |     | Policies > SAN Connectivity > DAS-SAN-Conn Edit |                                                                                                    |                                                                                                    |                    |      |              |   |   |
| 0   | Operate Servers      | ^   | Edit vHBA                                       |                                                                                                    |                                                                                                    |                    |      |              |   |   |
|     | Chassis              |     |                                                 | General                                                                                                    |                                                                                                    |                    |      |              |   |   |
|     | Fabric Interconnects |     |                                                 | Name *<br>VHBA0 O                                                                                                    | vHBA Type<br>fo-initiator                                                                                     | × 0                |      |              |   |   |
|     | HyperFlex Clusters   |     |                                                 |                                                                                                    |                                                                                                    |                    |      |              |   |   |
|     | Virtualization       |     |                                                 |                                                                                                    |                                                                                                    |                    |      |              |   |   |
|     | Integrated Systems   |     |                                                 | Pin Group Name 🗸 👳                                                                                                    |                                                                                                    |                    |      |              |   |   |
| O.  | Analyze              | ~   |                                                 |                                                                                                    |                                                                                                    |                    |      |              |   |   |
|     | Explorer New         |     |                                                 | WWPN                                                                                                    |                                                                                                    |                    |      |              |   |   |
| .0  | Configure            | ^   |                                                 | Pool Static                                                                                                    |                                                                                                    |                    |      |              |   |   |
|     | Profiles             |     |                                                 | WWPN Pool * 0                                                                                                    |                                                                                                    |                    |      |              |   |   |
|     | Templates            |     |                                                 | Selected Pool UCSX-A-WWPN   ×   @   0                                                                                 |                                                                                                    |                    |      |              |   |   |
|     | Policies             |     |                                                 | Placement                                                                                                    |                                                                                                    |                    |      |              |   |   |
|     | Pools                |     |                                                 | Simple Advanced When Simple Placement is selected, the Slot ID an vHBAs are deployed on the first VIC. The Slot ID da | d PCI Link are automatically determined by the syste<br>termines the first VIC. Slot ID numbering begins with | n.                 |      |              |   |   |
|     |                      |     |                                                 | MLUM, and thereafter it keeps incrementing by 1, s                                                                    | starting from 1.                                                                                              |                    |      |              |   |   |

Configurações de VHBA

• Continue com a seleção de política para VHBA, clique em Zona FC, selecione Política(s), Crie uma nova ou Selecione Política de Zona FC existente na lista

| ≡                    | cisco Intersight 🍂   | Infrastructure Service 🗸                        | Q Search                                                          | $\odot$ $\bigcirc$ | <b>¢] 15</b> | Q (0.162) (A.60) | 0    | <u>م</u> |
|----------------------|----------------------|-------------------------------------------------|-------------------------------------------------------------------|--------------------|--------------|------------------|------|----------|
| :@:                  | Overview             | Policies > SAN Connectivity > DAS-SAN-Conn Edit |                                                                   |                    |              |                  |      |          |
| 0                    | Operate ^            |                                                 | MLOM, and thereafter it keeps incrementing by 1, starting from 1. |                    |              |                  |      |          |
|                      | Servers              |                                                 | Switch ID #                                                       |                    |              |                  |      |          |
|                      | Chassis              |                                                 | A vo                                                              |                    |              |                  |      |          |
|                      | Fabric Interconnects |                                                 |                                                                   |                    |              |                  |      |          |
|                      | HyperFlex Clusters   |                                                 | PCI Order                                                         |                    |              |                  |      |          |
|                      | Virtualization       |                                                 | v                                                                 |                    |              |                  |      |          |
|                      | Integrated Systems   |                                                 | Persistent LUN Bindings                                           |                    |              |                  |      |          |
| $\odot_{\mathbf{x}}$ | Analyze ^            |                                                 | Description I LINI Biofener                                       |                    |              |                  |      |          |
|                      | Explorer New         |                                                 | Persisteni LUN bindings                                           |                    |              |                  |      |          |
| <i>.</i> •           | Configure ^          |                                                 | Fibre Channel Network * 0                                         |                    |              |                  |      |          |
|                      | Profiles             |                                                 | Sublidu Policy MALSANICA A SU /                                   |                    |              |                  |      |          |
|                      | Templates            |                                                 | Fibre Channel QoS * O                                             |                    |              |                  |      |          |
|                      | Policies             |                                                 | Selected Policy FC_QOS × @ 0                                      |                    |              |                  |      |          |
|                      | Pools                |                                                 | Fibre Channel Adapter * O                                         |                    |              |                  |      |          |
|                      |                      |                                                 | Selected Policy FC-ADAPTER X III A                                |                    |              |                  |      |          |
|                      |                      |                                                 | FC Zone ©                                                         |                    |              |                  |      |          |
|                      |                      |                                                 | Select Policy(s) 🕼                                                |                    |              |                  |      |          |
|                      |                      |                                                 |                                                                   |                    |              |                  | _    | _        |
|                      |                      | Cancel                                          |                                                                   |                    |              |                  | Upda | te       |

Selecionar política de zona FC

#### Etapa 2.4 Criar política de zona FC

| ≡   | -india<br>cisco Intersight                                                                                                    | ) <b>X</b> ( | nfrastructure Service 🗸                  |                                                                                                    |          | Q Search | $\odot$ $\bigcirc$ | ¢] 📧 | Q 0162 A 60 | 0   | ۹  |
|-----|----------------------------------------------------------------------------------------------------|--------------|------------------------------------------|----------------------------------------------------------------------------------------------------|----------|----------|--------------------|------|-------------|-----|----|
| :@: | Overview                                                                                                    |              | Policies > SAN Connectivity > DAS-SAN-Co | nn > Edit                                                                                                    |          |          |                    |      |             |     |    |
| 0   | Operate<br>Servers<br>Chassis<br>Fabric Interconnects<br>HyperFlex Clusters<br>Virtualization<br>Integrated Systems<br>Analyze | ^            | General     Zeneral     Policy Details   | General<br>Add a name, description and tag for the policy.<br>Organization *<br>default<br>Name *<br>FC-Zone-A<br>Set Tags | <u>v</u> |          |                    |      |             |     |    |
| عر  | Explorer Ne<br>Configure<br>Profiles<br>Templates<br>Policies<br>Pools                                                         |              |                                          | Description                                                                                                    | 1024     |          |                    |      |             |     |    |
|     |                                                                                                    |              | <                                        | Cancel                                                                                                    |          |          |                    |      |             | Nex | at |

Zona FC

 Selecione Iniciador Único - Destino Único ou Iniciador Único Destino Múltiplo e, em seguida, clique em Adicionar Destino

| ≡  | esco Intersight                                                                                                    | 🎝 Infrastructure Service 🗸               |                                                                                                    | Q search Ø 💷 🕫 🗘 💷 Ø 🖉 A                                            |
|----|----------------------------------------------------------------------------------------------------|------------------------------------------|----------------------------------------------------------------------------------------------------|---------------------------------------------------------------------|
| *  | Overview                                                                                                    | Policies > SAN Connectivity > DAS-SAN-Co | nn > Ifait                                                                                           |                                                                     |
| 0. | Operate        Servers        Sharvers        Chassis        HyperFlex Clusters        Virtualization        Integrated Systems        Configure        Porfles        Templates        Policies        Policis | Ceneral  Poicy Details                   | Policy Details Add policy details FG Tanget Zoning Type  Single Initiator Multiple Tanget  Name WWFN | 2 Hemsfound <u>50 ∨ per page 51 1 of 1 50 ⊙</u><br>VSANID Switch ID |
|    |                                                                                                    | ¢                                        | Cancel                                                                                               | Back Create                                                         |

Destinos de zona FC

• Configure o(s) destino(s) com WWPN correspondente, ID da estrutura e VSAN.

| ≡ | disco Intersight                                                                                                    | × 1 | nfrastructure Service 🗸                 |                                                                                                    |                                                                                                    | Q Search                       | Ø 💷 ⊄15 Q 🚥 🐼 Ø 🛛 A                                                        |
|---|----------------------------------------------------------------------------------------------------|-----|-----------------------------------------|----------------------------------------------------------------------------------------------------|----------------------------------------------------------------------------------------------------|--------------------------------|----------------------------------------------------------------------------|
| * | Overview                                                                                                    |     | Policies > SAN Connectivity > DAS-SAN-C | onn > Edit                                                                                                    |                                                                                                    |                                |                                                                            |
| 0 | Operate       Servers       Servers       Chassis       Fabric Interconnects       HyperFlex Clusters       Virtualization       Integrated Systems       Analyze       Configure       Profiles       Templates       Pools |     | Oceanard         Policy Details         | Policy Details<br>Ad poicy details<br>FC Target Zoning Type ©<br>Single initiator Single Target<br>Add Target<br>@  Name<br>@ CTO Primary<br>@ CTO Secondary<br>@ Selected 1 of 2 | Single Initiator Multiple Target Onne   Ecit Target   Name *   C10 Primary   WWPN *   Sectore 90 cd 93.H105   Switch ID =   Switch ID =   Switc | 2 Iten<br>VSAN B<br>100<br>100 | is found 50 - per page (1 of 1) ()<br>Bwitch ID<br>A<br>A<br>D (1 of 1) () |
|   |                                                                                                    |     | <                                       | Cancel                                                                                                    |                                                                                                    |                                | Back Create                                                                |
|   |                                                                                                    |     |                                         |                                                                                                    |                                                                                                    |                                |                                                                            |

Configuração de destino de zona FC

### Etapa 3. Inicialização a partir da SAN (opcional)

Se o servidor for inicializado a partir da SAN, adicione o(s) destino(s) à política de inicialização

Etapa 3.1 Configurar Opções de Inicialização

Adicionar opções de inicialização de SAN e mídia virtual

| ≡ | disco Intersight                                                                                                    | ✿ Infrastructure Service          |                                                                                                    | Q Search |        | ଡ଼ୣ୶୲୭                | Q (0101 (A 01               | 0             | ۹          |
|---|----------------------------------------------------------------------------------------------------|-----------------------------------|----------------------------------------------------------------------------------------------------|----------|--------|-----------------------|-----------------------------|---------------|------------|
| * | Overview                                                                                                    | Edit UCS Server Profile (IMM-DAS) | ey (DAS-Boot)                                                                                                    |          |        |                       |                             |               |            |
| 0 | Operate     A       Servers     A       Sharvers     A       Chassis     B       Fabric Interconnects     B       HyperFlex Clusters     B       Virtualization     A       Integrated Systems     A       Explorer     New       Configure     A       Profiles     B       Policies     B | Edit Boot Order Polic             | Ey (DAS-Boot) Policy Details Add policy details Configured Boot Mode  Configured Boot Mode Configured Boot Mode Configured Boot Mode Configured Boot Co Configured Boot Co Configured Boot Configured Boot Con |          | ∀ лали | forms   UCS Server (S | andalone)   <u>UCI Serv</u> | er (F)-Attach | <u>ed)</u> |
|   |                                                                                                    | <                                 | Cancel                                                                                                    |          |        |                       | lack Save Sa                | ve & Deplo    | ,          |

Opções de inicialização

#### Etapa 3.2 Configurar opções de inicialização de SAN

Insira o WWPN do destino com seu nome VHBA correspondente.

| ≡   | elise Intersight                                                                                                    | Infrastructure Service 🗸          |                                                                                                    | Q Search                                            | Ø ₽ ©                                               | Q 🛛 163 🗛 6     | 2 (      | ●   .       | <u>م</u> |
|-----|----------------------------------------------------------------------------------------------------|-----------------------------------|----------------------------------------------------------------------------------------------------|-----------------------------------------------------|-----------------------------------------------------|-----------------|----------|-------------|----------|
| :@: | Overview                                                                                                    | Edit UCS Server Profile (IMM-DAS) | ey (DAS-Boot)                                                                                                    |                                                     |                                                     |                 |          |             |          |
| 0   | Operate        Servers        Chassis        Fabric Interconnects        HyperFlex Clusters        Virtualization        Integrated Systems        Analyze        Configure        Porfiles        Templates | General     Policy Details        | <ul> <li>Unified Extensible Firmware Interface (UEFI)</li> <li>Enable Secure Boot </li> <li>Add Boot Device </li> <li>Virtual Media (KVM)</li> <li>SAN Boot (VHBA0-Primary)</li> <li>Device Name *</li> <li>VHBA0-Primary</li> <li>Interface Name *</li> <li>VHBA0</li> <li>Bootloader Name</li> </ul> | Legacy<br>UN<br>0<br>Target<br>56:c9:<br>0<br>Boot1 | t WWPN *<br>ee:90:cd 93:ff:05<br>loader Description | Enabled Enabled |          | 0<br>0<br>0 |          |
|     | Pools                                                                                                    | ¢                                 | Bootloader Path                                                                                                    | ٥                                                   | l                                                   | Back Save 4     | Save & E | Deploy      |          |

Opções de inicialização de SAN

Observação: o nome da interface DEVE corresponder ao nome fornecido anteriormente ao VHBA.

Etapa 3.3 Adicionar alvos conforme necessário e verificar a ordem

|    | the intersignt                                                                               | A Infrastructure Incolae V                            | Q See                                                                                                    |               | r= 0 <b></b> 0                        | e a   |
|----|----------------------------------------------------------------------------------------------|-------------------------------------------------------|----------------------------------------------------------------------------------------------------|---------------|---------------------------------------|-------|
|    | Overview                                                                                     | Edit Boot Order Polie                                 | cy (DAS-Boot)                                                                                                    |               |                                       |       |
| *  | Operate<br>Servers<br>Daniels<br>Rabels Interconnects<br>HaperProc Dusters<br>Virtualization | <ul> <li>Conserve</li> <li>Producy Strates</li> </ul> | Anti-petrop-broats<br>Configurent Boot Made =<br>Softwar Colorentian Formance Interface (2019) Legary<br>The Exactor Descent Boot = | 1 strana ( ot | t bene Standard   <u>173 bene Pok</u> |       |
| 0. | integrated Systems<br>Analyse<br>Loptorer Mon<br>Configure                                   |                                                       | Autor Boort Device   -     Vintual Medic (XIAN)     Security of Definition Primary)     Security of Definition Decomplexy)          |               | Contract (C) A                        | 4 4 4 |
|    | Templates<br>Policies<br>Ports                                                               |                                                       | Extensional Strebuck-Primary)     Extensional Strebuck-Decomalary)                                                                  |               | C Land S A                            | 2     |
|    |                                                                                              |                                                       | Cancel                                                                                                    |               | Inter Section                         | -     |

Opções de inicialização

# Troubleshooting

Para verificar se a porta FC está configurada corretamente

```
FI-A # connect nxos
FI-A (nxos) # show interface fc 1/1
FI-A (nxos) # show running-config interface fc 1/1
```

Para verificar a lista de iniciadores na Interconexão de estrutura

FI-A (nxos) # show flogi database vsan <vsan id>

Para verificar a configuração do VHBA no Server Profile específico

FI-A (nxos) # show run interface | grep prev 1 next 10 <Server Profile's Name>

#### Sobre esta tradução

A Cisco traduziu este documento com a ajuda de tecnologias de tradução automática e humana para oferecer conteúdo de suporte aos seus usuários no seu próprio idioma, independentemente da localização.

Observe que mesmo a melhor tradução automática não será tão precisa quanto as realizadas por um tradutor profissional.

A Cisco Systems, Inc. não se responsabiliza pela precisão destas traduções e recomenda que o documento original em inglês (link fornecido) seja sempre consultado.